# GENEREL OPSÆTNING OG SAMMENKOBLING

## HVILKE TELEFONER ER KOMPATIBLE MED MIT SMARTWATCH?

Wear OS by Google kan bruges på telefoner, der kører Android 4.4+ (med undtagelse af Go) eller iOS 9.3+. Understøttede funktioner og elementer kan variere imellem platforme og fra land til land. Alle enheder er Bluetooth(R)-aktiveret med en forbedret dataoverførsel med 4.1 lavenergi.

### HVORDAN DOWNLOADER JEG WEAR OS BY GOOGLE™-APPEN?

iOS: Gå til App Store® og vælg Søg fra den nederste menu. Skriv "Wear OS by Google" i søgefeltet, vælg Andoid Wear-appen og tryk Hent. Vent på at appen downloades på din telefon.

ANDROID: Gå til Google Play<sup>™</sup>-butikken, skriv Wear OS by Google i søgefeltet, vælg Wear OS by Google-appen og tryk Installer. Vent på at appen downloades på din telefon.

#### HVORDAN TÆNDER JEG FOR MIT SMARTWATCH?

Vær sikker på, at dit smartwatch er opladet, inden du forsøger at tænde det. Tryk og hold den midterste trykknap nede i mindst tre sekunder. Uret tændes også, når det tilkobles opladeren.

### HVORDAN KONFIGURERER JEG MIT SMARTWATCH?

For at konfigurere dit smartwatch se i den vejledning til hurtig start, som fulgte med dit smartwatch, eller følg disse trin:

- Forbind dit smartwatch med opladeren ved at anbringe denne imod urets bagside. Magneter i opladeren holder uret på plads.
- Download og installer Wear OS by Google-appen fra App Store eller Google Playbutikken på din telefon.
- Åbn appen på din enhed og følg instrukserne for at sammenkoble det med dit smartwatch.
- Sæt den medfølgende oplader i et USB-stik.

#### HVORDAN KOBLER JEG MIT SMARTWATCH TIL MIN TELEFON?

For at koble dit smartwatch til din telefon følg disse trin:

- På Uret: Vælg sprog og rul så ned til ur-identitet.
- På telefon: Åbn Wear OS by Google-appen og tryk på Kom i gang. Vælg dit urs navn. Lad Bluetooth få forbindelse til dit ur.
- Der vises en parringskode på dit ur og din telefon. Bekræft at de matcher.
- Når uret er koblet til, ser du en bekræftelse. Dette kan tage nogen få minutter.
- Følg skærminstrukserne på dit ur og din telefon for at gennemføre parringen og opsætningen.

Bemærk: Dit ur kan muligvis automatisk installere en opdatering og genstarte, efter at det er sammenkoblet med din telefon. Hvis det begynder at downloade en opdatering, bør telefonen være tæt på uret, og du bør sørge for, at det er tilsluttet en oplader, indtil opdateringen er afsluttet.

# HVOR LANGT VÆK FRA MIN TELEFON KAN MIT SMARTWATCH VÆRE OG STADIG VÆRE FORBUNDET?

Rækkevidden af den trådløse bluetooth-forbindelse imellem din telefon og dit smartwatche kan variere alt efter omgivelserne. Generelt vil du have forbindelse inden for mindst 10 meters (eller 30 fods) afstand.

#### HVORDAN FORBINDER JEG MIT SMARTWATCH TIL WIFI?

- Tryk på knappen i midten eller stryg ned fra toppen af din skærm.
- Rul og tryk på Indstillinger.
- Tryk på Tilslutningsmuligheder.
- Tryk på WiFi.
- Tryk på Tilføj netværk.
- Rul for at finde dit netværk og tryk.
- Tænd din telefon og start Wear OS by Google-appen.
- Tryk Enter på din telefon for at indtaste adgangskoden.
- Indtast adgangskoden på telefonen.

Hvis dit ur er parret med en androidtelefon og har WiFi, kan dit ur automatisk forbinde sig til gemte WiFi-netværk, når det mister Bluetooth-forbindelsen til din telefon. På denne måde kan du modtage notifikationer og anvende stemmesøgning på dit ur alle steder i hjemmet, selv når du efterlader din telefon i et andet rum.

## HVORDAN SLUKKER JEG FOR MIT SMARTWATCH?

Tryk på knappen i midten eller stryg ned fra toppen af din skærm. Rul og tryk på Indstillinger. Tryk på System. Stryg op og tryk på Sluk. Tryk på fluebenet for at bekræfte.

#### HVORFOR KAN JEG IKKE SAMMENKOBLE MIT SMARTWATCH MED MIN TELEFON?

Vær sikker på, at dit smartwatch er tændt, og at Bluetooth er aktiveret på din telefon. Start Wear OS by Google-appen og følg instruktionerne på skærmen for at sammenkoble dit ur. Hvis sammenkoblingen ikke lykkes, kontroller Bluetooth-menuen i din telefon. Hvis du ser dit smartwatch på enhedslisten, så fjern det. Start Wear OS by Google-appen og gentag sammenkoblingsprocessen.

#### HVOR MANGE SMARTWATCH KAN JEG KOBLE MED APPEN PÅ SAMME TID?

iOS: Du kan kun sammenkoble ét ur med appen ad gangen. ANDROID: Du kan sammenkoble flere ure med appen på samme tid.

# HVORDAN KOBLER JEG MIT SMARTWATCH FRA MIN TELEFON?

- Åbn Wear OS by Google App og scroll ned til Avancerede indstillinger.
- Tryk på knappen "Glem ur" nederst på skærmen for at afbryde forbindelsen og nulstille din enhed.

- Fjern dit smartwatch fra din telefons Bluetooth-indstillinger.

## HVORDAN OPDATERER JEG WEAR OS BY GOOGLE VIA GOOGLE PLAY STORE?

Du finde og hente opdateringer via Play Store på dit smartwatch.

- Sørg for at dit smartwatch er forbundet til WiFi eller 3G.
- Fra dit smartwatchs app-menu kan du åbne Play Store.
- Find og tryk på Wear OS by Google
- Tryk på Opdater på siden Oplysninger. Hvis du ikke kan se Opdater, er Wear OS by Google opdateret.

### HVORDAN AFINSTALLERER JEG WEAR OS BY GOOGLE-APPEN?

iOS: På telefonen, tryk længe på Wear OS by Google Appen, indtil hjemmeskærmens ikoner ryster, og der vises et rødt "X". Klik på det røde "X" på Wear OS by Google Appen for at fjerne den.

ANDROID: De specifikke trin kan variere afhængigt af telefonens producent. Generelt gøres som følger: gå ind i telefonens menu for Indstillinger, vælg Applikationer eller Applikationsadministrator, klik på Wear OS by Google og vælg Afinstaller.

### HVORDAN NULSTILLER JEG MIT SMARTWATCH TIL FABRIKSINDSTILLINGERNE?

Når uret nulstilles til fabriksindstillingerne, slettes alle data, som er gemt på det. Disse data kan ikke genoprettes. Dataene omfatter dine aktive notifikationer og kort, fitness-data, enhver installeret app fra tredjepart og alle data, som disse har gemt, systemindstillinger og præferencer. De data, som er gemt på din Google-konto, påvirkes dog ikke. Nulstilling af dit ur gendanner ikke din telefon eller tablet til fabriksindstillinger.

Følg disse trin for at gendanne til fabriksindstillinger:

- Tryk den midterste trykknap for at tænde displayet.
- Tryk den midterste trykknap for at gå ind i app-menuen.
- Rul og tryk på Indstillinger.
- Tryk på System.
- Tryk på Afbryd & Nulstil.
- Tryk på fluebenet for at bekræfte.
- Efter at du har nulstillet dit ur til fabriksindstillinger, skal du sammenkoble dit smartwatch og din telefon igen.

# **MEDDELELSER**

#### HVORDAN FUNGERER NOTIFIKATIONER?

Dit ur bruger den notifikationsindstilling, som du har for hver enkelt app på din telefon. Hvis din app vibrerer eller giver en lyd for notifikationer på din telefon, vibrerer dit ur. Hvis din app ikke vibrerer eller giver en lyd for notifikationer, vibrerer dit ur ikke, men du ser stadig et kort på dit ur.

#### HVILKE NOTIFIKATIONER MODTAGER JEG?

De fleste notifikationer, som du ser på din telefon, vises også på dit ur. Dette omfatter notifikationer om mistede opkald, tekstbeskeder, påmindelser om aktiviteter med mere. Når du får en notifikation, vibrerer dit ur kun (dvs. at det ikke laver nogen lyd).

## HVORDAN STYRER JEG, HVILKE NOTIFIKATIONER JEG KAN MODTAGE PÅ MIT SMARTWATCH?

Hvis du får notifikationer på din telefon, som du ikke ønsker at se på dit ur, kan du forhindre specifikke apper i at blive vist på dit ur. Du kan redigere dine præferencer for notifikationer i Wear OS by Google-appen. Tryk på Notifikationer i menuen Indstillinger på hovedskærmen. I Notifikationsmenuen kan du slå enhver app fra, hvis du ikke ønsker at modtage notifikationer på dit ur fra den.

Når du lytter til musik på din telefon, vil du altid se musikkortet med muligheder for pause og afspil. Du kan ikke slå dette kort fra.

### HVORDAN BRUGER JEG FORSTYR-IKKE-TILSTANDEN?

Forstyr-ikke-tilstanden fjerner vibrationspåmindelser, men notifikationskort vises stadig.

- Stryg ned fra toppen af din skærm
- Tryk på det overstregede cirkelikon for at aktivere Forstyr-ikke
- Tryk på ikonet igen for at deaktivere Forstyr-ikke

#### HVORDAN BRUGER JEG TEATER-TILSTANDEN?

Du kan bruge Teatertilstanden til midlertidigt at slå dit urs skærm fra. Dette forhindrer alle vibrationer og visuelle notifikationer i at komme igennem.

- Stryg ned fra toppen af din skærm
- Tryk på ur-ikonet for at aktivere teatertilstand
- Tryk på midterknappen for at slå skærmen til igen

# JEG MODTAGER INGEN NOTIFIKATIONER PÅ MIT SMARTWATCH. HVORDAN LØSER JEG DET PROBLEM?

Wear OS by Google-appen skal altid køre på din telefon for at sikre forbindelse med uret. Hvis appen lukkes, afbrydes forbindelsen imellem dit ur og din telefon, hvilket forhindrer, at der kommer notifikationer igennem. Vær sikker på at appen altid er åben på din telefon, når du bærer dit smartwatch.

- En besked om at der er forbindelse vises i appen
- Hvis du får en besked om at forbindelsen er afbrudt i appen, stryg op på din urskive og tryk på opdater cirklen på Genforbindelseskortet

Vær sikker på at Bluetooth er slået til på din telefon, og at dit smartwatch er synkroniseret med din enhed.

Kontroller din telefons softwareversion i indstillinger for at sikre at den er kompatibel med dit smartwatch. Hvis din telefons software er forældet, opdater den for at kunne synkronisere enheder korrekt. Vær sikker på at dit urs software er opdateret.

- Stryg ned fra toppen af din urskive.
- Tryk først på Indstillinger og så på System nederst i menuen.
- Tryk først på Om og derefter på Systemopdateringer. Hvis dit system ikke er opdateret, vil det bede dig om at downloade den nyeste aktuelle softwareversion.

# **SMARTWATCH-ELEMENTER OG -FUNKTIONER**

# HVORDAN VIRKER TRYKKNAPPERNE PÅ MIT SMARTWATCH?

Tryk på den midterste trykknap for at gå ind i app-menuen. Tryk længe på den midterste trykknap for at aktivere Google-assistenten og stille spørgsmål eller få tingene gjort.

De øverste og nederste knapper kan tilpasses, så de giver adgang til funktioner efter eget valg. På dit ur, åbn Indstillinger og herefter Tilpasning. Tryk Tilpas hardware-knapper for at tildele nye ur-apper til dine trykknapper.

### HVORDAN ÆNDRER JEG MIN URSKIVE?

Stryg til højre eller venstre for at se en liste over urskiver, som du kan vælge imellem. Nogle urskiver kan tilpasses.

#### HVORDAN TILPASSER JEG MIN URSKIVES DESIGN?

Hvis din urskive kan tilpasses, kan du se et tandhjul under urskiven, når du ruller gennem listen over muligheder. Tryk på tandhjulet for at få adgang til indstillinger for tilpasning (alternativt, tryk og hold en urskive for adgang til disse indstillinger).

#### HVORDAN ÆNDRER JEG DATAPUNKTERNE PÅ MIN URSKIVE?

For at ændre den information, der vises på din urskive, tryk og hold for at få adgang til indstillinger for tilpasning. Tryk på det datapunkt, du ønsker at ændre, vælg herefter fra listen over muligheder hvilken information du ønsker at se. Tryk på midterknappen for at vende tilbage til hovedurskiven, når du har indstillet den ønskede mulighed.

#### HVORDAN KAN JEG GEMME ET TILPASSET URSKIVE-DESIGN?

Tryk og hold urskiven for at få adgang til indstillinger for tilpasning. Rul ned til bunden og tryk på Gem udseende. Din tilpassede urskive er nu gemt i varemærke-appen, og du har adgang til og kan indstille denne i app-menuen.

# HVORDAN ÆNDRER JEG RÆKKEFØLGEN AF APPERNE I MENUEN PÅ MIT SMARTWATCH?

For at justere rækkefølgen i din app-menu, tryk og hold app-ikonet for at flytte dine favoritter til toppen. Nyligt åbnede ur-apper flyttes automatisk til toppen af menuen.

#### HAR MIT SMARTWATCH PULSMÅLERE?

Ja, dit smartwatch har en PPG-pulsmåler.

### HVORDAN FORETAGER JEG EN PULSMÅLING?

Bær dit smartwatch over håndledsknoglen med uret tæt ind mod din hud.

Tildel Puls til ét af din urskives datapunkter fra datamærke-ur-appens muligheder. Dine pulsmålinger opdateres automatisk hvert tyvende minut efter den første måling, eller du kan til enhver tid bede om en måling ved at trykke på ikonet. Dul ser streger på din skærm, efter du har trykket på pulsikonet; vær tålmodig. Det kan tage 10-15 sekunder at foretage en måling. Hvis sensorerne har svært ved at finde din puls, guider dit smartwatch dig igennem den anbefalede måde at bære uret på.

Lav en manuel måling i Google Fit-ur-appen når som helst ved at trykke på hjerteknappen. Manuelle læsninger lavet i Fit vises her med tidsstempler. Din puls trackes automatisk under træningspas. Statistikken vises sammen med resten af dine data i afsnittet med Træningshistorik i Google Fit-ur-appen.

### MIN PULS TRACKES IKKE KORREKT. HVORDAN KAN JEG RETTE DET?

- Sørg for at bære dit smartwatch højere og tættere på armen med sensorerne fladt på huden over håndledsknoglen.
- Temperatur, sved, uregelmæssige bevægelser og tatoveringer kan forårsage interferens. Hold dit smartwatch så stille som muligt og fjern al kondens imellem enheden og huden.
- Hvis du har tatoveringer på dit håndled, kan dette forhindre sensorerne i at måle pulsen. Bær dit ur på det andet håndled, hvis huden der er fri for tatoveringer.
- Hvis du har dårlig blodcirkulation, eller hvis du fryser, varm op inden din træning for at forbedre pulsmålingerne.

#### HAR MIT SMARTWATCH GPS?

Ja, dit smartwatch har en selvstændigt virkende GPS, så du kan finde din placering uden din telefon.

#### HVORDAN SLUKKER JEG FOR GPS PÅ MIT SMARTWATCH?

Sluk for placerings- og GPS-tracking på dit ur og din telefon ved at åbne Indstillinger på dit ur og så trykke på Tilslutning. Scroll til Placering og Slå fra.

#### ER MIT SMARTWATCH VANDTÆT?

Ja, dit smartwatch er svømmetæt. Udover at det er vandtæt ned til 30 meter, har denne enhed gennemgået en test på 10.000 svømmetag og kan bæres ved svømning i lavt vand eller under bruseren. Mikrofon og berøringsskærm virker eventuelt ikke korrekt, når uret er i vand, eller hvis det ikke er helt tørt.

#### HVORDAN TRACKER JEG SVØMMETRÆNING?

Hvis du svømmer baner, og ønsker at tracke dette på dit smartwatch, er du nødt til at downloade en tredjeparts ur-app til svømmetracking fra Google Play Store.

- Sørg for at være tilsluttet WiFi
- Tryk på midterknappen for at åbne app-menuen
- Tryk på Google Play Store
- Søg efter svømmetracking
- Download én af mulighederne
- Åbn appen og påbegynd et træningspas for at tracke dine baner

### HVORFOR VIRKER MIT SMARTWATCH KUN SPORADISK I VAND?

Berøringsskærmen læser ofte kontakt med vand som brugertryk, og hvis skærmen er indstillet til fuld funktionalitet i vand, kan det medføre adskillige uønskede handlinger.

Når skærmen sættes i teatertilstand ved vandaktiviteter, forhindres uønskede handlinger og tab af batterilevetid ved falske interaktioner.

- Stryg ned fra toppen af din skærm
- Tryk på ur-ikonet for at aktivere teatertilstanden
- Tryk på midterknappen for at slå skærmen til igen

### HVORFOR REAGERER MIN BERØRINGSSKÆRM IKKE PÅ TRYK I VAND?

Når hovedparten eller hele dit smartwatch er vådt, kan skærmen have svært ved at registrere specifikke tryk. Tør skærmen af, enten med et håndklæde eller din underarm, hvis du stadig er i vandet, og prøv igen.

#### HAR MIT SMARTWATCH EN ALARM?

Ja dit smartwatch har en alarmfunktion. For at indstille en alarm tryk på urets knap til åbning af apps-menuen og vælg Alarm fra listen over applikationer.

#### HAR MIT SMARTWATCH ET NFC?

Ja, dit smartwatch er udstyret med NFC. Du kan opsætte ét af dine kreditkort til at foretage betalinger fra håndledet i Google Play-ur-appen. Wear OS by Google-enheder virker udelukkende sammen med Google Play. Listen over lande, hvor Google Play er tilgængeligt, kan findes <u>her.</u>

#### HVORDAN KAN JEG LYTTE TIL OG GEMME MUSIK PÅ MIT SMARTWATCH?

For at gemme musik på dit smartwatch skal du have et betalt musikabonnement. Download urappen for din foretrukne musiktjeneste og log ind på en betalt konto. Følg instrukserne for den valgte musik-app for at downloade musik direkte til dit smartwatch. Når musikken er downloadet, kan du tilslutte Bluetooth-hovedtelefoner og til enhver tid lytte uden telefon.

# HVORDAN ANVENDER JEG BLUETOOTH-HØRETELEFONER MED MIT SMARTWATCH?

Fra urskiven stryg ned fra toppen af skærmen. Tryk på tandhjuls-ikonet for at gå til indstillinger. Tryk på Tilslutningsmuligheder for at gå til Bluetooth-indstillinger. I Bluetooth-menuen vælg de hovedtelefoner, du ønsker at parre, fra listen.

#### KAN MIT SMARTWATCH TRACKE MIN SØVN?

Søvn-tracking er kun tilgængelig via tredjeparters apper til søvn-tracking. Find og download tredjeparters apper til søvn-tracking ved at besøge Google Play.

## HAR MIT SMARTWATCH EN MIKROFON OG/ELLER HØJTALER?

Dit smartwatch har ingen højttaler, men det er udstyret med en mikrofon. Dette betyder, at du kan stille spørgsmål eller udstede kommandoer i mikrofonen, og dit ur skriver svarene eller følger kommandoerne, men kan ikke respondere med lyd.

# HVORDAN AKTIVERER JEG SKÆRMEN PÅ MIT SMARTWATCH TIL ALTID AT VÆRE TÆNDT?

Stryg ned fra toppen af din urskærm, tryk på tandhjulsikonet og tryk herefter på Skærm. Vælg Skærm altid tændt. Som standard er dette automatisk slået fra for at spare batterilevetid.

### KAN REMMENE UDSKIFTES?

Ja remmene på dit smartwatch kan udskiftes.

# **GOOGLE-FUNKTIONER**

# HVORFOR ER JEG NØDT TIL AT LOGGE IND PÅ EN GOOGLE-KONTO FOR AT FÅ FULD ADGANG TIL ALLE FUNKTIONER PÅ MIT SMARTWATCH?

At logge ind på en Google-konto i Wear OS by Google-appen åbner den fulde funktionalitet for den bedste oplevelse. Dette muliggør følgende funktioner på dit smartwatch:

- Adgang til Google Assistant
- Forbedret Google Fit-oplevelse
- Adgang til Google Play Store
- Synkronisering med Google Kalender
- Synkronisering med Gmail

# HVAD KAN JEG BRUGE GOOGLE PLAY STORE TIL PÅ MIT SMARTWATCH?

Via Google Play Store kan du downloade ur-apper og urskiver til dit smartwatch for at udvide og tilpasse funktioner til din livsstil. Du kan søge efter apper og urskiver eller se top-downloads og forslag. Brugere skal tilknytte en Gmail-konto for at kunne downloade fra Google Play Store.

- Vær sikker på at du er forbundet med WiFi.
- Åbn ur-app-menuen og start Play Store.
- Søg efter dine yndlingsapper via stemme, indtastning eller skrift og følg skærminstrukser for at downloade.

# KAN JEG SENDE MINE AKTIVITETSDATA TIL ANDRE APPER?

Nej. Du kan kun se dine aktivitetsdata.

# HVORDAN BRUGER JEG GOOGLE PLAY MUSIC PÅ MIT SMARTWATCH?

Åbn Google Play Store på dit smartwatch og søg så efter Google Play Music. Download urappen Play Music. Du skal have et betalt abonnement for at kunne downloade musik direkte til dit smartwatch.

Forbind dit smartwatch til WiFi under Tilslutningsmuligheder i Indstillinger. Åbn Play Music, kontroller herefter at den Google-konto, som er synkroniseret med dit smartwatch, er tilknyttet et betalt abonnement. Tryk download-ikonet ved siden af sange, spillelister og albums for at gemme disse på dit smartwatch.

Når musikken er downloadet, ser du et afkrydsningsmærke ved siden af den. For at slette et download tryk på afkrydsningsmærket.

Tilslut Bluetooth-hovedtelefoner under Tilslutningsmuligheder i Indstillinger, herefter kan du afspille al din downloadede musik og nyde dine sange uden en telefon.

# BATTERI

### HVOR LÆNGE VARER BATTERIET I MIT SMARTWATCH?

Dit batteri kan vare i op til 24 timer, afhængigt af brugen.

### HVORDAN OPLADER JEG MIT SMARTWATCH?

Brug den trådløse oplader, som medfulgte i pakken med dit smartwatch. Anvend ikke en USBhub, USB-splitter, USB-y-kabel, batteripakke eller andet perifert udstyr til opladningen. Anbring opladeren på en plan overflade et sted med god ventilation, hvor det ikke er i direkte sollys.

Anbring dit smartwatch direkte på den trådløse oplader. Den magnetiske oplader har to stifter, der tilpasser sig de cirkulære fordybninger på bagsiden af urkassen. Kontroller at dit ur oplades ved at se efter et lyn øverst på urskiven eller ved at stryge ned for at se, om der er et lyn ved siden af din batteriprocent.

Selv små mængder sved eller fugt kan forårsage korrosion af de elektriske kontakter, når uret er tilsluttet en oplader. Korrosion kan forhindre opladning og dataoverførsel. For at forebygge skader på din enhed:

- Aftør enheden med en fugtig klud.
- Tør uret af.
- Lad uret blive helt tørt inden det oplades.

# HVOR LANG TID TAGER DET AT OPLADE BATTERIET PÅ MIT SMARTWATCH?

Batteriet i dit smartwatch kan oplades til mindst 80% på en time.

# HVORDAN KAN JEG VIDE, AT MIT SMARTWATCH OPLADER?

Der ses et lyn på urskiven. Du kan også stryge ned for at se et lyn ved siden af din batteriprocent. Ydermere vises der på skærmen en cirkel, som indikerer, hvor mange procent uret er opladet.

# JEG HAR ANBRAGT URET PÅ OPLADEREN. HVORFOR KAN JEG IKKE SE OPLADNINGSINDIKATOREN PÅ SKÆRMEN?

Hvis opladningsindikatoren (lynet) ikke er synligt, har opladeren ikke opdaget uret.

Prøv følgende tips:

- Tag uret af og anbring det igen på opladeren.
- Vær sikker på at opladerens stifter passer i fordybningerne på bagsiden af urkassen
- Kontroller at uret sidder tæt til på opladeren uden mellemrum
- Kontroller at der ikke er noget imellem oplader og enhed (f.eks. støv, tape osv.)
- Sørg for at opladeren modtager strøm.
- Prøv at skifte opladerens strømkilde (f.eks. flyt fra vægstik til computer).

Nogen gange, hvis enheden bliver for varm under opladningen, lukker den termisk, indtil den er kølet ned, hvorefter den fortsætter med at oplade, når den igen er sikker. Prøv at fjerne enheden fra opladeren, vent på at den køler ned og anbring den i opladeren igen.

### HVORDAN ADMINISTRERER JEG BATTERILEVETIDEN?

For at maksimere dit urs batterilevetid prøv følgende tips:

PRØV AT SKIFTE TIL EN ANDEN URSKIVE: Nogle urskiver, især dem med animation eller interaktive egenskaber og klarere farver, bruger mere batterilevetid end andre.

JUSTER SKÆRMENS LYSSTYRKE: Jo lysere din skærm er, desto mere batteri bruger dit ur. Skru ned for lysstyrken på dit urs skærm for at forlænge batterilevetiden. Stryg ned, tryk på tandhjulsikonet for at gå til Indstillinger, tryk herefter Skærm for at justere lysstyrken.

SLUK FOR UØNSKEDE NOTIFIKATIONER: Det kan spare på batteriet at slukke for notifikationer. Rediger hvilke påmindelser du modtager under Notifikationer i appen Wear OS by Google.

SLÅ TEATER-TILSTAND TIL: Slå skærmen og notifikationer fra ved midlertidigt at slå Teatertilstanden til. Stryg ned fra toppen af skærmen, tryk herefter på ur-ikonet for at aktivere Teatertilstand. Tænd for din skærm igen ved at trykke på midterknappen.

FLYTILSTAND: Hvis du kun er interesseret i tiden og funktionerne, som ikke kræver forbindelse til opdateringer, giver flytilstand dig mulighed for at se det, du har brug for, uden at batteriet drænes af andre funktioner. Stryg ned, tryk herefter på flyet.

# SYNKRONISERING OG PROBLEMLØSNING

# MIT BATTERI OPLADES IKKE OVER EN VIS PROCENT. HVORDAN KAN JEG RETTE DETTE?

Lad batteriet løbe helt tørt for strøm. Oplad dit smartwatch indtil skærmen viser, at opladningen er fuldstændig. Når urets batteri er på 100%, tryk og hold tænd/sluk-knappen indtil enheden genstarter.

## HVORDAN SIKRER JEG, AT SOFTWAREN PÅ MIT SMARTWATCH ER OPDATERET?

Start Indstillinger på dit smartwatch og åbn System. Tryk først på Om og derefter på Systemopdateringer. Hvis dit OS er den nyeste version, fortæller skærmen, at systemet er opdateret. Hvis ikke, finder uret den nyeste version, så du kan påbegynde opdateringen.

## DOWNLOAD PÅ MIT SMARTWATCH MISLYKKEDES, ELLER DET TAGER FOR LANG TID. HVORDAN KAN JEG RETTE DETTE?

- Sørg for at dit ur er direkte forbundet med et kraftigt WiFi-netværk. Du kan tilføje et netværk under Tilslutningsmuligheder i Indstillinger.
- For at undgå interferens slå Bluetooth fra, efter uret er tilsluttet til WiFi.
- Sørg for at uret mindst er opladet 50%.
- Genstart dit ur.
- Genstart din telefon.

# MIT SMARTWATCH BLIVER VED MED AT AFBRYDE FORBINDELSEN, NÅR DET ER INDENFOR BLUETOOTH-RÆKKEVIDDE AF MIN TELEFON. HVORDAN KAN JEG RETTE DETTE?

- Sørg for at telefonen er tændt.
- Sørg for at der er en data- eller wifi-forbindelse på telefonen.
- Sørg for at telefonen ikke er i flytilstand.
- Sørg for at Bluetooth er tændt.
- Sørg for at appen er åben, og at enheden vises som "Forbundet" i appen.
  - Åbn appen og tryk på enheden for at genoprette forbindelsen, hvis den vises som "Afbrudt".
  - Hvis brugeren har en iPhone, sørg for at Wear OS by Google-appen kører i baggrunden.
- Sørg for at uret mindst er opladet 70%.
- Sørg for at uret mindst er opladet 70%.
- Sørg for at uret er opdateret.
- Sørg for at telefonen har det nyeste styresystem, som kan ses i telefonens indstillinger.

# HVORDAN NULSTILLER JEG MIN ENHED TIL FABRIKSINDSTILLINGER?

Hvis du hele tiden støder på problemer, som ikke kan løses via andre problemløsningsmetoder, kan det være nødvendigt at afbryde forbindelsen og nulstille dit ur. Fordi nulstilling til fabriksindstillinger fjerner alle tidligere indstillinger og konti, er du nødt til at indstille dit ur igen bagefter.

- Stryg ned fra toppen af din skærm.
- Tryk på Indstillinger, rul herefter ned og tryk på System.
- Tryk på Afbryd og nulstil, tryk herefter afkrydsningsmærket for at bekræfte.

- Mens dit smartwatch nulstilles, gå ind under din telefons Bluetooth-indstillinger og fjern enheden fra din liste.

## HVORDAN KOBLER JEG DET SAMME SMARTWATCH SAMMEN MED APPEN IGEN?

Når du har nulstillet din enhed og fjernet den fra din telefons Bluetooth-indstillinger, kan du sammenkoble den igen i Wear OS by Google-appen. Åbn den øverste menu til venstre og tryk på Tilslut et ur. Dette fører dig tilbage igennem processen med tilslutning og opsætning.

# JEG GLEMTE ADGANGSKODEN TIL MIT SMARTWATCH OG ER LÅST UDE. HVORDAN LØSER JEG DETTE?

For at få adgang til dit smartwatch igen er du nødt til at gendanne fabriksindstillingerne. Følg disse trin:

- Indtast en ugyldig adgangskode 3 gange i træk. Vent 15 sekunder.
- Indtast endnu engang en ugyldig adgangskode 3 gange i træk. Vent 15 sekunder.
- Indtast nu for sidste gang en ugyldig adgangskode 3 gange i træk. Vent 15 sekunder.
- Uret viser nu et pop-up-kort, der spørger, om der ønskes gendannelse til fabriksindstillinger. Tryk på fluebenet eller Udfør-knappen.
- Når fabriksindstillingerne er gendannet, skal du koble dit smartwatch til din telefon igen.
- Fjern enhedens navn fra Bluetooth-listen, før du kobler den til med appen.

# KONTO OG ENHEDSINDSTILLINGER

#### HVORDAN FÅR JEG ADGANG TIL MENUEN INDSTILLINGER?

Åben Wear OS i Google-appen. Du har adgang til, og kan redigere, notifikationer, kalender og avancerede indstillinger fra startskærmen.

#### HVORDAN KAN JEG ÆNDRE MIT NAVN?

Dit navn er baseret på indstillingerne i din Google-konto. Skift navn i din Google-konto på din telefon eller computer.

# HVORDAN KAN JEG ÆNDRE MIN ADGANGSKODE?

Din adgangskode er baseret på din Google-kontos indstillinger. Skift din adgangskode i din Google-konto på din telefon eller computer.

# HVORDAN SKIFTER JEG SPROGET PÅ WEAR OS BY GOOGLE-APPEN?

Appens sprog bestemmes af sproget, som er indstillet på din telefon. Skift sprogindstillingerne på din smartphone for at skifte sprog på dit smartwatch.

# HVORDAN BRUGES MINE PERSONLIGE DATA?

For at høre mere om, hvordan dine data anvendes, følg disse trin:

- Åbn Wear OS by Google-appen, åbn herefter menuen i øverste venstre hjørne.
- iOS: Tryk på Privatlivspolitik for at læse mere om brug af data.
- Android: Tryk på Om, tryk herefter på Privatlivspolitik.

# HVAD ER GARANTIEN PÅ MIT SMARTWATCH?

Dit smartwatch har en 2-årig begrænset garanti.

Google, Wear OS by Google, Google Play, Google Fit, Google Pay, Google Assistant, Google Calendar, Gmail, Android og Android Go Edition er varemærker, ejet af Google LLC.

App Store er et varemærke, ejet af Apple, Inc.

Bluetooth er et varemærke, ejet af Bluetooth SIG, Inc.